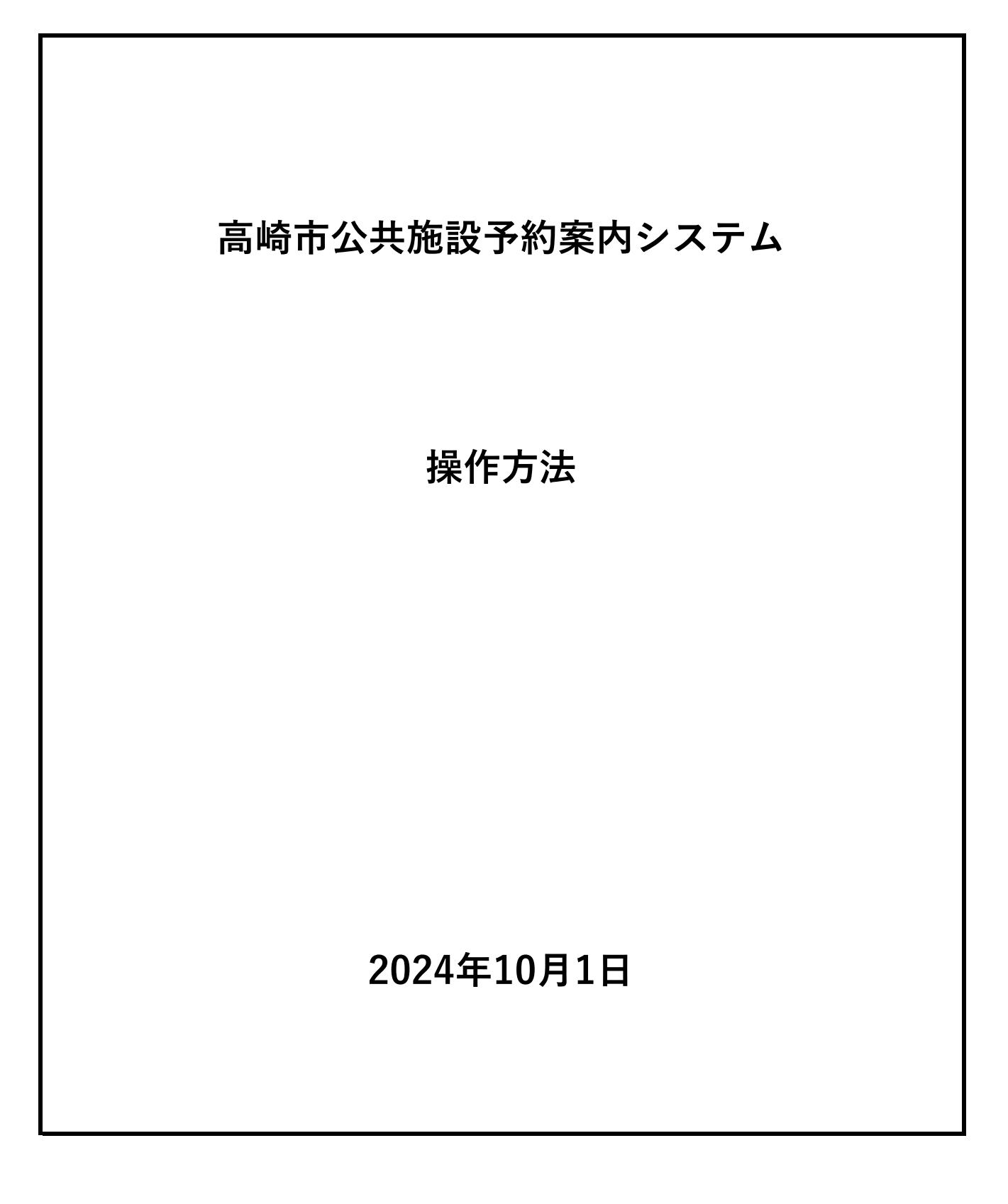

高崎市公共施設予約システムの操作方法を説明します。

### 1. トップ画面

高崎市ホームページにURLが記載されています。最初に以下のトップページが開きます。

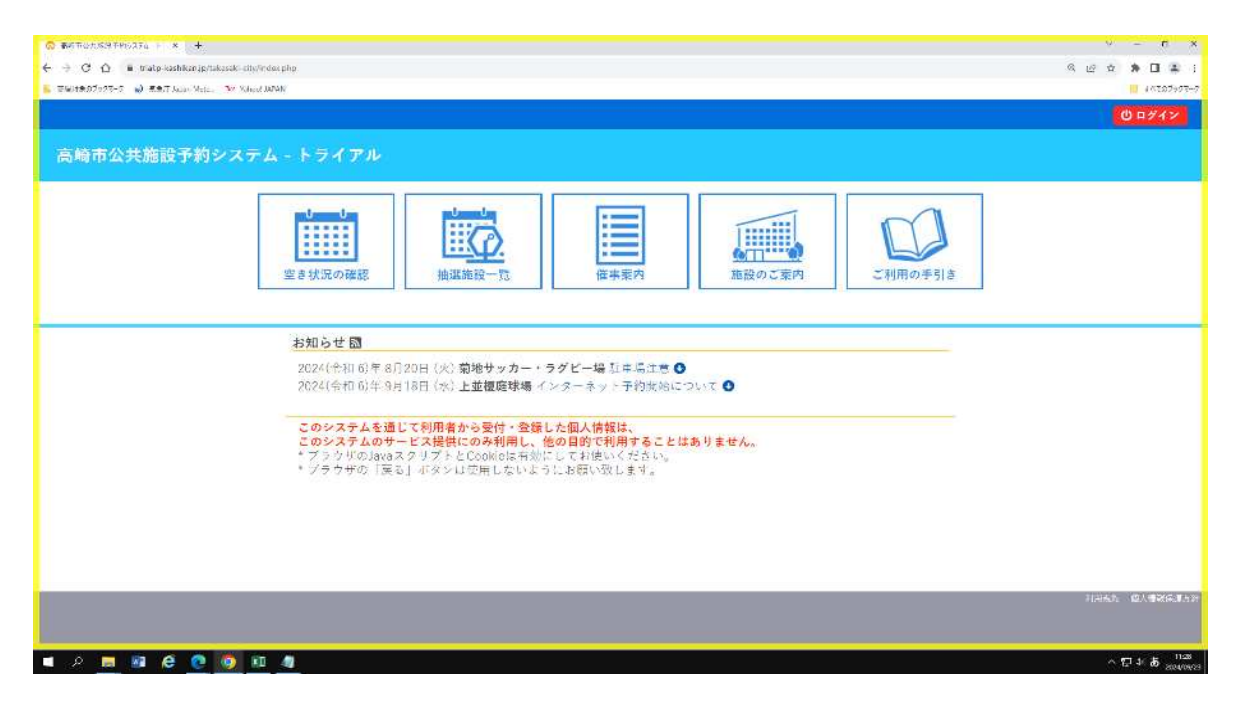

#### 2. 空き状況の確認

(1) 空き情報の確認をするにはこのページから、「空き情報の確認」ボタンを押します。

| 🙃 ####of###N/251 - * +                                                                                                    | √ - σ ×                  |
|----------------------------------------------------------------------------------------------------|--------------------------|
| ← → C ∩ a statp-tashtasigetatasit-ony/index.php                                                                                                    | 0. @ \$ <b>5</b> 1 \$ 1  |
| E THEMBERTSTOTT                                                                                                    | -50e502% 🔲               |
|                                                                                                    | のログイン                    |
| 高崎市公共施設予約システム - トライアル                                                                                                    |                          |
| ・     ・     ・     ・     ・     ・     ・     ・     ・     ・     ・     ・     ・     ・     ・     ・     ・     ・     ・     ・     ・     ・     ・     ・     ・     ・     ・     ・     ・     ・     ・     ・     ・     ・     ・     ・     ・     ・     ・     ・     ・     ・     ・     ・     ・     ・     ・     ・     ・     ・     ・     ・     ・     ・     ・     ・     ・     ・     ・     ・     ・     ・     ・     ・     ・     ・     ・     ・     ・     ・     ・     ・     ・     ・     ・     ・     ・     ・     ・     ・     ・     ・     ・     ・     ・     ・     ・     ・     ・     ・     ・     ・     ・     ・     ・     ・     ・     ・     ・     ・     ・     ・     ・     ・     ・     ・     ・     ・     ・     ・     ・     ・     ・     ・     ・     ・     ・     ・     ・     ・     ・     ・     ・     ・     ・     ・     ・     ・     ・     ・     ・     ・     ・     ・     ・     ・< |                          |
| <b>お知らせ 図</b><br>2024(令和 6)年 8月20日 (火) <b>菊地サッカー・ラグビー場</b> 弘 平場注意 ●<br>2024(令和 6)年 9月18日 (水) 上並補庭球場 インターネット予約開始について ●                                                                                                    |                          |
| このシステムを通じて利用者から受付・登録した個人情報は、<br>このシステムのサービス提供にのみ利用し、他の目的で利用することはありません。<br>* ノラウザのJavaメクリプトとConstaは有効にしてお使いください。<br>* プッウザの「戻る」ボタンは使用しないようにお願い欲します。                                                                                                    |                          |
|                                                                                                    | 利用法税利 一個人的發展式及多          |
| 🖬 🖉 🚍 📾 🙋 🤨 🔯 🔊                                                                                                    | 人口のあ 1128<br>のであ minuted |

### (2) 確認する日付と施設を選択します。

| ● ● ● ● ● ● ● ● ● ● ● ● ● ● ● ● ● ● ●                                                                                                    | 新石市位大埔田市町2274.   | * 0 ################################### | * <b>0</b> #475 | 559795374 F X                                                                                                    | +             |                 |         |       |     |        |        |        | v - a         |
|----------------------------------------------------------------------------------------------------|------------------|-----------------------------------------|-----------------|----------------------------------------------------------------------------------------------------|---------------|-----------------|---------|-------|-----|--------|--------|--------|---------------|
| Markan Cold     Markan Cold     Markan Cold     Markan Cold                                                                                                    | -> C O # state   | -kashikargoyta kasaki-city/index.php    |                 |                                                                                                    |               |                 |         |       |     |        |        | 6 B    | \$ \$ 0 ¥     |
| 2012/2         高橋市公共施設予約システム - トライアル         水       空き状況の確認       強盗殺兄っ 酸       使事業用       施設のご案用       ご利用の手引き       よくあるご算用         施設の空ま状況         第四の空ま状況         1007       107         7月       8月の空ませ況         107       107       107         7月       8月       107       107       107       107       107       107       107       107       107       107       107       107       107       107       107       107       107       107       107       107       107       107       107       107       107       107       107       107       107       107       107       107       107       107       107       107       107       107       107       107       107                                                                                                    | -WHE07577-7 🔊 #3 | Mit Japan Mutus 🤉 🦖 Yahout sabadi       |                 |                                                                                                    |               |                 |         |       |     |        |        |        | 1/128740      |
| 空きが沢の確認         経磁施設一覧         保事奈内         施設のご案内         ご利用の手引き         よくあるご其同           施設の空き状況         施設の空ま状況         日間の空ま状況         日間の空ま状況         日間の空ま状況         日間の空ま状況           74         84         1007         125           74         84         1007         125           1         2         3         4         5         6         7           1         2         3         4         5         6         7           1         2         3         4         5         6         7           1         2         3         4         5         6         7           1         2         3         4         5         6         7           1         2         3         4         5         6         7           1         2         3         4         5         6         7           1         2         3         4         5         6         7           1         2         3         4         5         7         8           1         1         1         1         1         1         1<                                                                                                    |                  |                                         |                 |                                                                                                    |               |                 |         |       |     |        |        |        | <b>じ</b> ログイン |
| 公 28 5 17 07 682         後田 380 - 58         田永田 20 - 58         2 5 - 58         2 5 - 58         2 5 - 58         2 5 - 58         2 5 - 58         2 5 - 58         2 5 - 58         2 5 - 58         2 5 - 58         2 5 - 58         2 5 - 58         2 5 - 58         2 5 - 58         2 5 - 58         2 5 - 58         2 5 - 58         2 5 - 58         2 5 - 58         2 5 - 58         2 5 - 58         2 5 - 58         2 5 - 58         2 5 - 58         2 5 - 58         2 5 - 58         2 5 - 58         2 5 - 58         2 5 - 58         2 5 - 58         2 5 - 58         2 5 - 58         2 5 - 58         2 5 - 58         2 5 - 58         2 5 - 58         2 5 - 58         2 5 - 58         2 5 - 58         2 5 - 58         2 5 - 58         2 5 - 58         2 5 - 58         2 5 - 58         2 5 - 58         2 5 - 58         2 5 - 58         2 5 - 58         2 5 - 58         2 5 - 58         2 5 - 58         2 5 - 58         2 5 - 58         2 5 - 58         2 5 - 58         2 5 - 58         2 5 - 58         2 5 - 58         2 5 - 58         2 5 - 58         2 5 - 58         2 5 - 58         2 5 - 58         2 5 - 58         2 5 - 58         2 5 - 58         2 5 - 58         2 5 - 58         2 5 - 58         2 5 - 58         2 5 - 58         2 5 - 58         2 5 - 58         2 5 - 58         2 5 - 58         2 5 - | 高崎市公共施           | 設予約システム -                               | ライアル            |                                                                                                    |               |                 |         |       |     |        |        |        |               |
| 全 空ま状況の報認 抽蛋白衣         抽蛋の 空 秋 内         煎砂の空泉 内         ご利用の手引き         よくあるご 質問           施設の空ま状況         施設の空ま状況         新砂の空ま状況         日の安ま         日の安ま         日の安ま           推測の空ま状況         新山の空ませ況         日の安ま         日の安ま         日の安ま         日の安ま         日の安ま           「日         月         火         水         木         全         土         1         1         1         1         1         1         1         1         1         1         1         1         1         1         1         1         1         1         1         1         1         1         1         1         1         1         1         1         1         1         1         1         1         1         1         1         1         1         1         1         1         1         1         1         1         1         1         1         1         1         1         1         1         1         1         1         1         1         1         1         1         1         1         1         1         1         1         1         1         1         1         1         1 <th1< th=""></th1<>                                                                                                    |                  |                                         |                 |                                                                                                    |               |                 |         |       |     |        |        |        |               |
| 加速の空き状況       加速の空き状況       Digo 安ま状況       Digo 安ま状況         1       1       1       1015       111         1       1       1       1015       111         1       1       1       101       111         1       2       3       4       5       6       7         1       1       1       11       12       13       14         1       1       1       12       13       14         1       1       1       12       13       14         1       1       1       14       14       15       16         1       1       1       14       14       15       16       17         1       2       3       4       5       6       7       16       15       17       18       19       20       21       25       25       27       28       29       30       10       10       10       10       10       10       10       10       10       10       10       10       10       10       10       10       10       10       10       10       10       10                                                                                                    | 会 空き状況           | 抽進施設一覧                                  | 催事素内            | 施設のご案内                                                                                                    | ご利用の          | の手引き            | よくあ     | るご質問  |     |        |        |        |               |
| 解除の含ま状況     解除の含ま状況     Byndyset K2.     Dord x4ch 20 + 0 + 0 + 0 + 0 + 10 + 10 + 10 + 10                                                                                                    |                  | 施言                                      | 夏の空き状況          | 3                                                                                                    |               |                 |         |       |     |        |        | _      |               |
| 2024(余和 6)年9月       7月     5月     10月     11月       日     月     火     水     木     全     土       1     2     3     4     5     6     7       8     9     10     11     12     13     14       15     15     17     18     19     20     21       22     23     24     25     26     27     25       29     30     -     -     5     5     1       施設一覧     算馬畜業センター     高崎シディギャケリー     新町文化ホール     資類文化会館       修名文化会館     吉井文化会館     浜川体青館     菊地サッカー・ラグビー場     返南野球場       月沢野球場     和田僑野球場     南部野球場     城南軍動場     東附軍動場                                                                                                    |                  |                                         | 細胞の空き状況         | 顧問の空き                                                                                                    | K.R E         | 前で検索            |         |       |     |        |        |        |               |
| 7月     5月     10月       日     月     火     水     木     金       1     2     3     4     5     6     7       1     2     3     4     5     6     7       8     9     16     11     12     13     14       15     17     16     19     20     21       22     23     24     25     26     27     25       29     30     -     -     -     -                                                                                                    |                  |                                         |                 | Contract Contractory adverter                                                                                                    | Anadali pilas | 2024            | (令和 6): | 年9月   |     |        |        |        |               |
| 日     月     火     水     木     金     土       1     2     3     4     5     5     7       8     9     10     11     12     13     14       15     15     17     18     19     20     21       22     23     24     25     26     27     28       29     30     -     -     -     -                                                                                                    |                  |                                         |                 | 7月                                                                                                    | 8月            | and and all the |         |       | 10月 | 11月    |        |        |               |
| 1     2     3     4     5     6     7       8     9     10     11     12     13     14       15     15     17     18     19     20     21       22     23     24     25     26     27     28       29     30     -     -     -     -                                                                                                    |                  |                                         |                 | B                                                                                                    | 月             | 火               | 水       | 木     | 金   | ±      |        |        |               |
| 8     9     10     11     12     13     14       15     15     17     18     19     20     21       22     23     24     25     26     27     28       29     30     -     -     -     -       第級一覧       施設一覧       施設一覧       資格市文化会館     預用音楽センター     高崎シティギャラリー     新町文化ホール     異期文化会館       資料文化会館     百井文化会館     浜川体青館     領地サッカー・ラグビー場     城南野球場       東京野球場     和田僑野球場     南部野球場     城南東動場     東附運動広場                                                                                                    |                  |                                         |                 | 1                                                                                                    | 2             | З               | 4       | 5     | 6   | - Y    |        |        |               |
| 15     15     17     18     19     20     21       22     23     24     25     26     27     25       29     30     5     5     7     25       29     30     5     5     7     25       29     30     5     5     7     25       29     30     5     5     7     5       第協改一覧      第協ジティギャラリー     新町文化ホール     実顔文化会館       「株式化会館       第本文化会館     第地学・ホーン     実顔文化会館       「泉沢野球場        第時野球場                                                                                                    |                  |                                         |                 | 8                                                                                                    | 9             | 10              | 211     | 12    | 13  | 14     |        |        |               |
| 22     23     24     25     26     21     28       29     30     30     30     30         施設一覧       施設一覧       満崎市文化会館     群馬音楽センター     満崎シティギャラリー     新町文化ホール     発樹文化会館       積易文化会館     吉井文化会館     浜川体育館     第地サッカー・ラグビー場     城南野球場       貝沢野球場     和田頃野球場     南部野球場     城南部野球場     城南部野球場                                                                                                    |                  |                                         |                 | 15                                                                                                    | 15            | 1/              | 18      | 19    | 20. | 21     |        |        |               |
| 29 30     施設一覧            高崎市文化会館           群馬音楽センター           高崎シティギャラリー           新町文化ホール           其刻文化会館             検名文化会館           吉井文化会館           浜川体育館           第部野球場             貝沢野球場           和田頃野球場           南部野球場           城南部野球場                                                                                                    |                  |                                         |                 | 22                                                                                                    | 23            | 24              | 25      | 26    | 27  | -28    |        |        |               |
| 施設一覧         高崎市文化会館         鮮馬音楽センター         高崎シティギャラリー         新町文化ホール         発樹文化会館           榛名文化会館         吉井文化会館         浜川体育館         第地サッカー・ラグビー場         城南野球場           貝沢野球場         和田頃野球場         南部野球場         城南部政場         東附運動広場                                                                                                    |                  |                                         |                 | 29                                                                                                    | 30            |                 |         |       |     |        |        |        |               |
| 施設一覧         満時市文化会館         群馬音楽センター         高崎シティギャラリー         新町文化ホール         資期文化会館                                                                                                    |                  |                                         |                 | Contraction of the second second seco |               |                 |         |       |     |        |        |        |               |
| 商局市文化会館         群馬音楽センター         高崎シティギャラリー         新町文化ホール         資期文化会館           様名文化会館         吉井文化会館         浜川体青館         菊地サッカー・ラグビー場         城南野球場           見次野球場         和田橋野球場         南部野球場         城南軍動場         東附運動広場                                                                                                    | Wath-            | 8                                       |                 |                                                                                                    |               |                 |         |       |     |        |        |        |               |
| 高崎市文化会館     御馬音楽センター     高崎シティギャラリー     新町文化ホール     異樹文化会館       榛名文化会館     吉井文化会館     浜川体青館     菊地サッカー・ラグビー場     城南野球場       貝次野球場     和田橋野球場     南部野球場     城南軍動場     東附運動広場                                                                                                    | OBax J           | •                                       |                 | 202020000000000000000000000000000000000                                                                                                    |               | 100200          |         | 19940 | -   |        |        |        |               |
| 榛名文化会館         吉井文化会館         浜川体育館         菊地サッカー・ラグビー場         城南野球場           貝次野球場         和田橋野球場         南部野球場         城南軍動場         東附運動場                                                                                                    | 5                | 高崎市文化会館 群馬音楽センター 高崎シティギャラリー 新町文化ホール     |                 |                                                                                                    |               |                 |         |       |     |        | 箕卿文化会館 | 3      |               |
| 具次野球場 和田儀野球場 南部野球場 城南運動場 東附運動法場                                                                                                    | 6                | 榛名文化会館                                  |                 | 吉井文化会館                                                                                                    | 30            |                 | 浜川体育館   | Ê     |     | 寄地サッカー | ・ラグビー場 | 城南野球場  | 0             |
|                                                                                                    | 月沢野球場 和田橋野球場     |                                         |                 |                                                                                                    |               |                 | 南部野球城   | 5     |     | 城南道    | E B tB | 乗附運動広場 | 1             |

### (3) 空き状況が表示されます。空いているところは「〇」の箇所です。

| ę | V 7580 | -1.5% ×           | <ul> <li>क्वास्ट्र<br/>क्वास्ट्र<br/>कास्ट्र<br/>क्वास्ट्र<br/>क्वास्ट्र<br/>क्रास्ट्र<br/>क्रास्ट्र<br/>क्रास्ट्र<br/>क्रास्ट्र<br/>क्वास्ट्र<br/>क्वास्ट्र<br/>क्रास्ट्र<br/>क्रा</li></ul> | 1187年平町1277ム -   | x   🖪 142434.138 | 17.84.340       | × 🖬     | 172917-P1027-u | 1711-#d#    | × 🛛 🙃 क्रमत | 公共编建不同     | 1927 <u>4</u> × | ् क्रमान्द्र | 化氟油 中的少元不及。 | × 🔗 ################################### | *   + | 9.      | - e                           | ×             |
|---|--------|-------------------|----------------------------------------------------------------------------------------------------|------------------|------------------|-----------------|---------|----------------|-------------|-------------|------------|-----------------|--------------|-------------|-----------------------------------------|-------|---------|-------------------------------|---------------|
| ÷ | ÷ e    | 🖸 🖩 k4.o-kast     | ikan je/takasaki                                                                                                    | -city/index.php- |                  |                 |         |                |             |             |            |                 |              |             |                                         | 15    | \$2     | * 🗆 🛎                         | ंग            |
| 6 | 260180 | 05025-5 🤬 स.स.ए.) | Salah Matala No                                                                                                    | School JAPAN     |                  |                 |         |                |             |             |            |                 |              |             |                                         |       |         | 1000000                       | 13-2          |
|   |        |                   |                                                                                                    |                  |                  |                 |         |                |             |             |            |                 |              |             |                                         |       |         |                               |               |
|   | 高榆市    | 公共施設予約            |                                                                                                    |                  |                  |                 |         |                |             |             |            |                 |              |             |                                         |       |         |                               |               |
|   | *      | 空き状況の確認           | 藩事業内                                                                                                    | 施設のご案内           | ご利用の手引き          | よくみ             | 65MM    |                |             |             |            |                 |              |             |                                         |       |         |                               |               |
|   |        |                   |                                                                                                    |                  | 施設の空             | き 状況            |         |                |             |             |            |                 |              |             |                                         |       |         |                               |               |
|   |        |                   |                                                                                                    |                  | Mile or          | CE STATE        | ARIN OF | 25 K.R         | 日内で物が       |             |            |                 |              |             |                                         |       |         |                               |               |
|   |        |                   |                                                                                                    |                  | MIN III I        | 2               | 128-E   | RCV R          | 动道 建建       | 297         |            |                 |              |             |                                         |       |         |                               |               |
|   |        |                   |                                                                                                    |                  | Berner and       | and the second  |         |                |             |             |            |                 |              |             |                                         |       |         |                               |               |
|   |        |                   |                                                                                                    |                  |                  |                 |         |                | 約官福祉1       | センター 10日1   | 日 (水)      |                 |              |             |                                         |       |         |                               |               |
|   |        |                   |                                                                                                    |                  | (K1)             | - 510           | « i包限的  | C1HM           | 202.01 (1)  | CIE         | H (M)      | THE             | 18JUR >      | 1+ 日根 >>    |                                         |       |         |                               |               |
|   |        |                   |                                                                                                    |                  | -                | and.            |         | 9 30           | 21          | 12 16       | 15         | 341 37          | 10 10        | 20 21       |                                         |       |         |                               |               |
|   |        |                   |                                                                                                    |                  |                  | (310人)          | _       |                |             |             |            | -               |              | 8           |                                         |       |         |                               |               |
|   |        |                   |                                                                                                    |                  |                  | (72.5.)         | _       |                | _           |             | 8          |                 |              | 9           |                                         |       |         |                               |               |
|   |        |                   |                                                                                                    |                  |                  | (45人)<br>会議業4   |         | . * .          |             | 2           |            |                 |              |             |                                         |       |         |                               |               |
|   |        |                   |                                                                                                    |                  |                  | (38Å)<br>48.012 |         |                | _           |             | *          | -               |              | £           |                                         |       |         |                               |               |
|   |        |                   |                                                                                                    |                  |                  | DHTAK<br>SOAL   |         |                |             |             | à.         |                 |              | *           |                                         |       |         |                               |               |
|   |        |                   |                                                                                                    |                  |                  | (4篇余堂<br>(15人)  |         | c              |             |             | é.         |                 |              | c .         |                                         |       |         |                               |               |
|   |        |                   |                                                                                                    |                  |                  |                 | 0       | .9             | (*          |             | and and an | - 21<br>- 21    | Norman )     |             |                                         |       |         |                               |               |
|   |        |                   |                                                                                                    |                  |                  |                 | - 8     |                | 8537<br>회원과 |             |            | 子約運             | 821(32.0     |             |                                         |       |         |                               |               |
|   |        |                   |                                                                                                    |                  |                  |                 | , h     |                |             |             | 124-       | -ネット子家          | 2111年7       |             |                                         |       |         |                               |               |
|   |        |                   |                                                                                                    |                  |                  |                 |         |                |             |             | 17         | 14:11日中         |              |             |                                         |       |         |                               |               |
|   |        |                   |                                                                                                    |                  |                  |                 |         |                |             |             |            |                 |              |             |                                         |       |         |                               |               |
|   |        |                   |                                                                                                    |                  |                  |                 |         |                |             |             |            |                 |              |             |                                         |       |         |                               | 50¥           |
| L |        |                   |                                                                                                    |                  |                  |                 |         |                |             |             |            |                 |              |             |                                         |       |         |                               | -             |
|   | 2      | 📕 🗿 🤗             | C 📀                                                                                                    | . 📕 🥼            | ×D.              |                 |         |                |             |             |            |                 |              |             |                                         |       | <u></u> | ਹ 4: <b>ਲ</b> <sub>2044</sub> | 55<br>105,924 |

※1か月分を表示する場合は「期間の空き状況」ボタンをクリックしてください。

### 3.予約をする

(1) インターネットから予約を行うにはトップ画面から「ログイン」を押し、利用者 I Dと暗証 番号を入力してマイページを開きます。

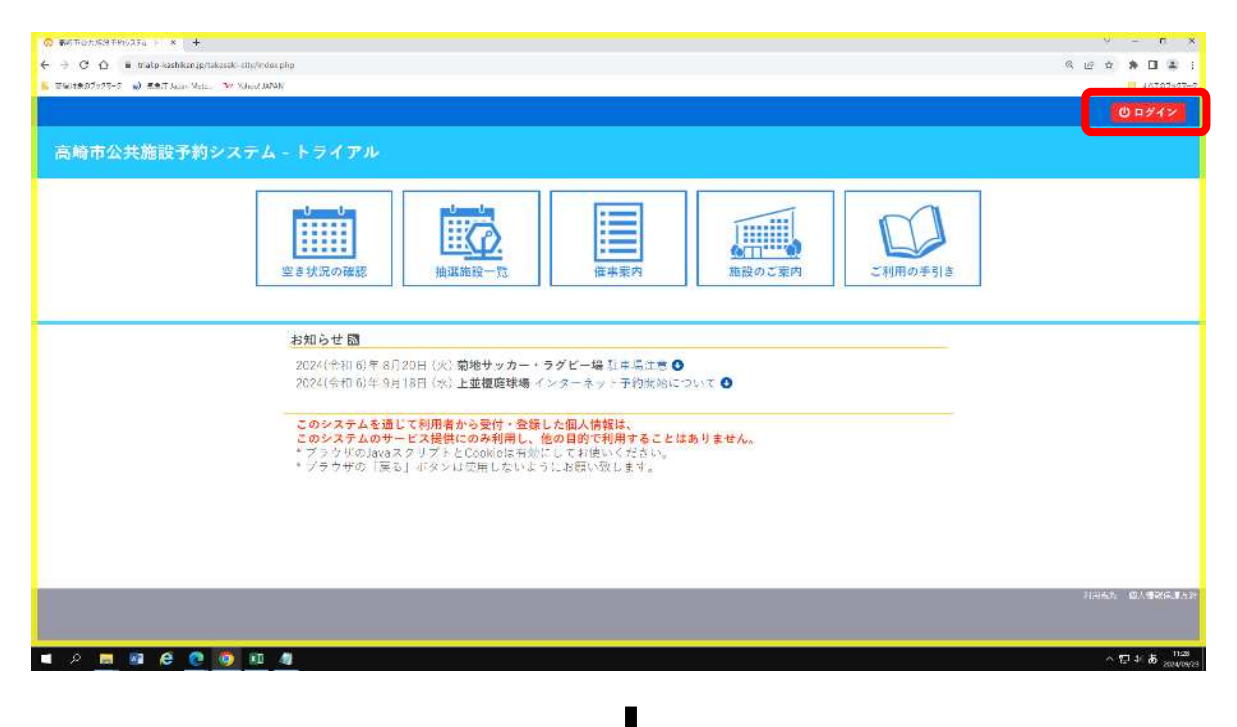

(2)利用者IDと暗証番号の入力画面です。

| Ø 49.75                    | 8-108% × 🛛 🛱 🕷 877-     | 01.5216.271 ×   🖬       | 1729.971310714 | <b>8</b> 8   🖬 31976.07 | radit-æ 🗙 🛛 🗔 ædm | 011£979627 × 🔗 ¥47701 | neutriat x 🧔 | #477-231#378937 × | 🖗 #onoreanens: x   + 👘 🔍 | 7 X         |
|----------------------------|-------------------------|-------------------------|----------------|-------------------------|-------------------|-----------------------|--------------|-------------------|--------------------------|-------------|
| $\leftarrow \rightarrow c$ | 🙆 🖷 thalo kashkanjor    | tososoki city/index.php |                |                         |                   |                       |              |                   | 트 년 쇼 휴                  |             |
| - 着理約84                    | 1599 9 🕢 William Alasta | . 37 Photo ANNA         |                |                         |                   |                       |              |                   | 1.0                      | ricesson b  |
|                            |                         |                         |                |                         |                   |                       |              |                   | Ű P                      | 212         |
| 高崎                         | 市公共施設予約                 | システム・ト                  | ライアル           |                         |                   |                       |              |                   |                          |             |
| -                          | 空き状況の確認                 | 抽滥施设一咒                  | 催事案内           | 施設のご案内                  | ご利用の手引き           | よくあるご質問               |              |                   |                          |             |
| -                          |                         | 利                       | 用者認証           |                         |                   |                       |              |                   |                          | _           |
|                            |                         | ID                      | とバスワード         | を入力してくださ                | 14 <sub>0</sub>   |                       |              |                   |                          |             |
|                            |                         |                         |                |                         |                   |                       |              |                   |                          |             |
|                            |                         |                         |                |                         | 利用者に              |                       |              |                   |                          |             |
|                            |                         |                         |                |                         |                   |                       |              |                   |                          |             |
|                            |                         |                         |                |                         | パスワー              | ĸ                     |              |                   |                          |             |
|                            |                         |                         |                |                         | 1                 |                       |              |                   |                          |             |
|                            |                         |                         |                |                         |                   | リログイン                 |              |                   |                          |             |
|                            |                         |                         |                |                         | _                 |                       |              |                   |                          |             |
|                            |                         |                         |                |                         |                   |                       |              |                   |                          |             |
|                            |                         |                         |                | 1 1 v 7 m               |                   |                       |              |                   |                          |             |
|                            |                         |                         |                |                         |                   |                       |              |                   |                          |             |
|                            |                         |                         |                |                         |                   |                       |              |                   |                          |             |
|                            |                         |                         |                |                         |                   |                       |              |                   |                          |             |
|                            |                         |                         |                |                         |                   |                       |              |                   | 机动机的 伊人                  | INTER COLOR |
|                            |                         |                         |                |                         |                   |                       |              |                   |                          |             |
| م                          | n 💀 e 🕐                 | 9                       | ×3             |                         |                   |                       |              |                   | を目の                      | A           |

※利用者 | Dを取得するには事前に利用する施設での登録が必要です。

※初めてマイページを開くときは、必ず暗証番号の変更を行ってください。

# (3)マイページのトップ画面です。「空き状況の確認」から予約を行います。

| 🔗 #474.0154.9190726 - X 🔗 #4774.0154.916.0272 - X 🔗 Maxamp 🛛 X 🕹 | ×                            |
|------------------------------------------------------------------|------------------------------|
| C D R tratp-kadniszijs/ratassiv-otymoerphp                       | € ⊕ ☆ ★ □ ≛ !                |
| ● 研想大教化プトジステン 心 K曲手 Jason Mole 37 Threed AUMA                    | 🛅 #17287-07-9                |
|                                                                  | 2748-9 00079F                |
| 高崎市公共施設予約システム - トライアル                                            |                              |
| 利用者メニュー:: 【テストクラブ】                                               |                              |
|                                                                  |                              |
|                                                                  |                              |
|                                                                  |                              |
|                                                                  |                              |
|                                                                  |                              |
|                                                                  | RH&1: 個人情報完選方針               |
|                                                                  |                              |
| 🖬 A 🔚 🗃 🤁 🙋 🧕 🛍 🏨                                                | $\sim 1045$ $\Lambda = 1045$ |

(4)利用したい日時を選択します。

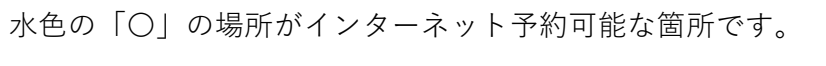

| C #40700083000374 F × @ 51057               | ×   +            |              |                       |                   | v – 7 x       |
|---------------------------------------------|------------------|--------------|-----------------------|-------------------|---------------|
| ← → C. O 🗎 tralio kashkanya/takosoki ety/   | ndes.php         |              |                       |                   | * & & ± 1 ± 1 |
| 🗧 著著大公のパックマーク 🍙 しょうさ Appar Marter。 37 Mahar | LANKA .          |              |                       |                   | 🖪 TRODADY (   |
| 高崎市公共施設予約システ                                | ム・トライアル          |              |                       |                   | <u></u>       |
| 空き状況の確認 抽選縮發一覧                              | 申込トレイ 申込みの確認・1   | 取消 マイページ     |                       |                   |               |
|                                             | 施設の空き状況 :: 【テストク | <b>クラブ】</b>  |                       |                   |               |
|                                             |                  | 2き状況   目的で後期 |                       |                   |               |
|                                             | カレンダーを開く ▼ 再読録   | と・満訳クリア      |                       |                   |               |
|                                             |                  | 総合福祉・        |                       |                   |               |
|                                             |                  | 2024(今春      | 06)年9月23日(月)          |                   |               |
|                                             | 《1ヶ月前 《1週間前      | <18m         | (1日後                  | > 1週間後 >> 1ヶ月後 >> |               |
|                                             | ホール-<br>(300人)   | - 10 11 12   | 13 14 15 15           | 17 18 19 20 Z1    |               |
|                                             | 金档堂1<br>(72人)    | ¥            | ¥1                    | 0                 |               |
|                                             | 会議室2<br>(45人)    | *            | ÷.                    | :0)               |               |
|                                             | 会演座4<br>(78人)    | a            | 2                     | 0                 |               |
|                                             | (30)入)           |              |                       | 0                 |               |
|                                             | 小生会室<br>(15人)    |              | 2                     | 0                 |               |
|                                             |                  |              |                       | 10 申込トレイに入れる      |               |
|                                             | C I              | 4.2          | w 7:                  |                   |               |
|                                             | 1.17             |              | and the second second | *\$1学社事1          | 2000          |

(5)水色の「〇」を押し、赤色で「選択」と表示された状態で、「申込トレイに入れる」を押 します。再度「選択」を押すと取り消されます。

| romerrenare i x 🔘 rentomeri           | resiaza ( × )⊗ ndoare | * +           |                |                                                                                                    | · · · · ·             |
|---------------------------------------|-----------------------|---------------|----------------|----------------------------------------------------------------------------------------------------|-----------------------|
| C C m traco kashkan jortoketaki otiye | ndex.php              |               |                |                                                                                                    | α er π <b>π</b> U     |
| SC/597 9 (a) 587 ApartMete. 37 rehos  | 1.006.9               |               |                |                                                                                                    | L *10                 |
|                                       |                       |               |                |                                                                                                    | ▲マイページ <b>じ</b> ログアウト |
| 廣市公共施設予約システ                           | ムートライアル               |               |                |                                                                                                    |                       |
|                                       |                       |               |                |                                                                                                    |                       |
| 空き状況の確認 抽選施設一覧                        | 申込トレイ 申込みの確認          | 習・取消 マイページ    |                |                                                                                                    |                       |
|                                       | 施設の空き状況 :: 【テス        | トクラブ】         |                |                                                                                                    |                       |
|                                       | 施設の空き状況 期間            | の空き状況   目的で検索 |                |                                                                                                    |                       |
|                                       | カレンダーを開く ▼ 再          | 読込・満銀クリア      |                |                                                                                                    |                       |
|                                       |                       |               |                |                                                                                                    |                       |
|                                       |                       | 彩合福祉1         |                |                                                                                                    |                       |
|                                       |                       | 2024(178      | 6月25日(水)       |                                                                                                    |                       |
|                                       | Carries Carres        | 9 10 11 12    | 13 14 15 16 17 | 18 19 20 21                                                                                                    |                       |
|                                       | ホール<br>(300人)         | 素沢            | RR             | air                                                                                                    |                       |
|                                       | 会結業1<br>(72人)         | 0             | 0              | 0                                                                                                    |                       |
|                                       | 会議室2<br>(45人)         | 0             | 0              | 0                                                                                                    |                       |
|                                       | 会調座4<br>(78天)         | 0             | 0              | 0                                                                                                    |                       |
|                                       | 体育室                   | 0             | 0              | 0                                                                                                    |                       |
|                                       | 創作室<br>(30人)          | 0             | 0              | jó r                                                                                                    |                       |
|                                       | 小集合室<br>(15天)         | 0             | 0              | 0                                                                                                    | _                     |
|                                       |                       |               |                | ・)申込トレイに入れる                                                                                                    | ר                     |
|                                       |                       |               |                | and the state of the state of t |                       |
|                                       |                       |               |                |                                                                                                    | <b>_</b>              |

(5)「情報入力」を押し、申込内容を入力します。

| 😡 🗰 alianta harata 🗧 x 🖉 anita haratana karata 🕴 x 🔞 | innate ×   +                    |                         |                           | ~ n x                   |
|------------------------------------------------------|---------------------------------|-------------------------|---------------------------|-------------------------|
| 🔄 🔿 🔿 🖞 🔒 tasip-confidency/accession-rety/index.gop  |                                 |                         |                           | S. iri 🖈 🖬 🔹 🕴          |
| ■ 市場市券的7999-9 🍙 奈奈市 Japan Mater - 🎌 Velocal ARAN     |                                 |                         |                           | <del>]</del> *1780707-7 |
|                                                      |                                 |                         |                           | ▲マイページ 000779F          |
| 高崎市公共施設予約システム - トライ                                  | アル                              |                         |                           |                         |
| 空き状況の確認 抽濫施設一覧 申込トレイ                                 | 申込みの確認・取消マイ・                    | x-9                     |                           |                         |
| 申込トレ                                                 | イ:【テストクラブ】                      |                         |                           |                         |
|                                                      |                                 | 申込内容                    |                           |                         |
| ●は、人力设<br>利用目的と参                                     | 清清百です。<br>県人教は「情報入力」 ボタンを押して 74 | 9込時線入力  夏田マスカレマ         | < really                  |                         |
|                                                      | 利用内容                            |                         |                           |                         |
|                                                      |                                 | 川田内宮のインターネット3           | 2回 〇 公開する ● 公開しない         |                         |
|                                                      | 利用施設                            | 総合増払キンター                | +- N                      |                         |
|                                                      | 1 ******                        | 2024(-941 6) F 9/125E ( | w) 9.03 - 22:00           |                         |
|                                                      | 利用目的の                           | 利用人数<br>30.590円 申込款派    | 10.1 ATTO ATT 1 10 1 0 A. | _                       |
|                                                      |                                 | Concession              |                           |                         |
|                                                      |                                 | 甲达两                     |                           |                         |
|                                                      |                                 |                         |                           |                         |
|                                                      | 日本法律者                           |                         |                           |                         |
|                                                      |                                 |                         |                           |                         |
|                                                      |                                 |                         |                           |                         |
|                                                      |                                 |                         |                           |                         |
|                                                      |                                 |                         |                           | 利用規約 個人情報任理方式           |
|                                                      |                                 |                         |                           |                         |
|                                                      |                                 |                         |                           |                         |
|                                                      |                                 |                         |                           | ~ 12 30 A applied       |

# (6) 「情報入力」画面です。必要な情報を入力し「確定」を押します。

| 🛇 FETURARTHIZZU + 🗴 📿 FETURARTHIZZU + 🗴                | S minute *      | ¥          |                            |            | ~                                      |
|--------------------------------------------------------|-----------------|------------|----------------------------|------------|----------------------------------------|
| ← → C Q is trial p kashkan (g/talasat) ofty/holek.php  |                 |            |                            |            | Q _ ☆ # □ ± 1                          |
| ■ 聖皇対象107277-7  ④ 表象庁 Spont Meters - 30x Syrton (APRN) |                 |            |                            |            | #************************************* |
|                                                        |                 |            |                            |            | ニマイページ 00クアウト                          |
| 高崎市公共施設予約システム - トラ・                                    | イアル             |            |                            |            |                                        |
| 空き状況の確認 抽選施設一覧 申込トレ                                    | イ 申込みの確認・取消     | マイベージ      |                            |            |                                        |
| 中込情報                                                   | 夏入力 :: 【テストクラブ】 |            |                            |            |                                        |
|                                                        | 利用無数            |            | 彩合物社センター ホール               | ۶.         |                                        |
|                                                        | 利用日時<br>利用人政    | 2024(4     | (和 8)年 9月26日 (水) 9(<br>0 人 | 20 - 22:00 |                                        |
|                                                        |                 | =>#−⊧      | 会福                         | 震示会        |                                        |
|                                                        |                 | レクレーション    | N.B                        | 17145      |                                        |
|                                                        |                 | ダンス        | サークル活動                     | 調約・ミュージカル  |                                        |
|                                                        |                 | 温奈・スクール    | エアロビクス                     | 変語・パレエ     |                                        |
|                                                        |                 | <b>#</b> # | 芸能 - 演芸                    | セミナー       |                                        |
|                                                        | 利用目的            | 講選会        | 的联步                        | 大会・式具      |                                        |
|                                                        |                 | 资源·研修      | ##                         | 91-44      |                                        |
|                                                        |                 | 臣主         | 27597                      | 咒走会        |                                        |
|                                                        |                 | 咬费率        | 和来・古典英雄                    | 取び由        |                                        |
|                                                        |                 | ロック・ジャズ    | Rid                        | 浅田         |                                        |
| 🔳 A 🖿 🖬 🙋 🕐 🔯 🛤 🦛                                      |                 |            |                            |            | へ tr 4 A 1990<br>- 1990年4 A 1990年4     |

# (7)申込内容を確認し、「申込み」を押します。

| FORGEFFICZTA F                             | x 💿 ###82.521                | 6977A - × Ø | inimale | ×                     | +              |                     |              |       | Û                 | - 79      |
|--------------------------------------------|------------------------------|-------------|---------|-----------------------|----------------|---------------------|--------------|-------|-------------------|-----------|
| C O # trulp ka                             | ishikan jip/takasaki kity/ke | sexphp      |         |                       |                |                     |              |       | ම ල එ             | * * • •   |
| 1942/24.4.4.4.4.4.4.4.4.4.4.4.4.4.4.4.4.4. | lique idea - 10 Versa I      | AZANI.      |         |                       |                |                     |              |       |                   | । 🛄 রশকের |
|                                            |                              |             |         |                       |                |                     |              |       | <u> </u> <b> </b> | וסעלם ל   |
| 崎市公共施設                                     | 「予約システ」                      | ム-トライン      | アル      |                       |                |                     |              |       |                   |           |
| D S (H) D D D D                            | 45 32 10 40 _ B*             | inth hard   | also:   | 3.五山湖北,加海             | 710-0          |                     |              |       |                   |           |
| T S WILL WIE SO                            | 182-225-00-22- JR            | 42F K1      | -+-     | STAN AN AREAS - 10X H |                |                     |              |       |                   |           |
|                                            |                              | 申込トレイ       | 10      | 【テストクラブ】              |                |                     |              |       |                   |           |
|                                            |                              |             |         |                       |                | 申込内容                |              |       |                   |           |
|                                            |                              | Ott ALE     | ATE:    | Marson                | ent en l'accua |                     | 12-1-        |       |                   |           |
|                                            |                              | Series      | 1490    | - 110 50.02 10 2 7 1  | T(L) + 24      | 7 k minden k        | - 7. Y.S.    |       |                   |           |
|                                            |                              |             |         |                       | 内容の 11-1       | に目のインターネット公開        | ○公開すも●公開しない  |       |                   |           |
|                                            |                              |             | 1.00    | STIDAUS.              | 10.07          | 10 A 10 1 1 1 1 1   |              |       |                   |           |
|                                            |                              |             | -       | 利用目针                  | 26             | 24(令印 6)半 9月25日 (水) | 9:00 - 22:00 | 新潮风力  |                   |           |
|                                            |                              |             | 1       | 利用目的                  | ヨシリート          | 利用人数                | 16 人         | 12/34 |                   |           |
|                                            |                              |             |         | 料盘                    | - 20           | and an entry        | 可重けた         |       |                   |           |
|                                            |                              |             |         |                       |                | the second          |              |       |                   |           |
|                                            |                              |             |         |                       |                | 1.6500              | J            |       |                   |           |
|                                            |                              |             |         | -                     | -              |                     |              |       |                   |           |
|                                            |                              |             |         | 0 HIVE WILL O         |                |                     |              |       |                   |           |
|                                            |                              |             |         |                       |                |                     |              |       |                   |           |
|                                            |                              |             |         |                       |                |                     |              |       |                   |           |
|                                            |                              |             |         |                       |                |                     |              |       |                   |           |
|                                            |                              |             |         |                       |                |                     |              |       |                   |           |
|                                            |                              |             |         |                       |                |                     |              |       | 利用處               | 的 医人情病    |
|                                            |                              |             |         |                       |                |                     |              |       |                   |           |
|                                            |                              |             |         |                       |                |                     |              |       |                   |           |
| e 🔤 🖉                                      | e 🕑 😰 😢                      | -41         |         |                       |                |                     |              |       |                   | 日本のあ      |

# (8)申し込み完了です。予約が受け付けられたこと確認してください。

| 0.4   | ATOMETHURA -    | × 🔿 847665334                | 69774 - × Ø     | inin der        | ×             | +                   |                                 |                |      |   |       | v - 71 x         |
|-------|-----------------|------------------------------|-----------------|-----------------|---------------|---------------------|---------------------------------|----------------|------|---|-------|------------------|
| 4 -   | C O # trialp ks | ashikan jip/takasaki kity/ko | cickphp         |                 |               |                     |                                 |                |      |   | G,    | e * * 0 = :      |
| R: 93 | neathar a 💊 aea | laparitation . 10 tanna )    | CRARK           |                 |               |                     |                                 |                |      |   |       | । 🛄 রাগরেরেরের 🗄 |
|       |                 |                              |                 |                 |               |                     |                                 |                |      |   | 271-2 | 000705           |
|       |                 |                              |                 |                 |               |                     |                                 |                |      |   |       |                  |
| 禯     | 崎市公共施設          | 予約システィ                       |                 | アル              |               |                     |                                 |                |      |   |       |                  |
|       |                 | 1                            |                 |                 |               |                     | -                               |                |      |   |       |                  |
|       | 空き状況の確認         | 抽選施設一覧                       | 申込トレイ           | 申込みの            | の確認・取消        | マイベージ               |                                 |                |      |   |       |                  |
|       |                 |                              | 申込完了:           | : [ <b>テ</b> スト | ・クラブ1         |                     |                                 |                |      |   |       |                  |
|       |                 |                              | 1 1 1 1 2 2 2 2 |                 |               |                     | 申込内容                            |                |      |   |       |                  |
|       |                 |                              |                 | 1               | 彩田大海          | アストコンサート            |                                 |                |      |   |       |                  |
|       |                 |                              |                 | _               | - radius sur- | 利用内容のペンタ            | ネット公開に公開しない                     | 1              |      | _ |       |                  |
|       |                 |                              |                 | 1               | 市語書号          |                     | 202400085                       | 53             |      |   |       |                  |
|       |                 |                              |                 |                 | 利用別語          |                     | 設立機体などが<br>2024(後期 6)年 9月25日 (5 | (*) \$100 - 22 | 900  |   |       |                  |
|       |                 |                              |                 | 1               | 利用目的          | $1 \leq 2 \ell - 1$ | 利用人数                            |                | 10.5 |   |       |                  |
|       |                 |                              |                 |                 | 料金            |                     |                                 |                | 両重行な |   |       |                  |
|       |                 |                              |                 |                 |               | - +                 | 朝幸さを受ければよいた。                    |                |      |   |       |                  |
|       |                 |                              |                 | 51              | 込み続ける         |                     |                                 |                |      |   |       |                  |
|       |                 |                              |                 |                 |               |                     |                                 |                |      |   |       |                  |
|       |                 |                              |                 |                 |               |                     |                                 |                |      |   |       |                  |
|       |                 |                              |                 |                 |               |                     |                                 |                |      |   |       |                  |
|       |                 |                              |                 |                 |               |                     |                                 |                |      |   |       |                  |
|       |                 |                              |                 |                 |               |                     |                                 |                |      |   |       |                  |
|       |                 |                              |                 |                 |               |                     |                                 |                |      |   |       |                  |
|       |                 |                              |                 |                 |               |                     |                                 |                |      |   |       | 利用燃約:個人情報任務方針    |
|       |                 |                              |                 |                 |               |                     |                                 |                |      |   |       |                  |
| 1     |                 |                              |                 |                 |               |                     |                                 |                |      |   |       |                  |
|       | 🤌 📾 📾 د         | ê 🩋 👩 🛛                      | 4               |                 |               |                     |                                 |                |      |   |       | ^ ∵ ¢ & ™        |

(以下余白)